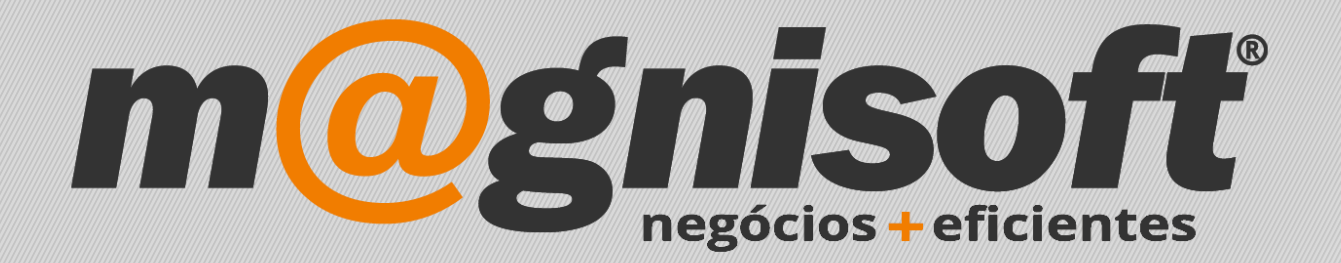

# OranGest

Ficha Técnica Nº 46

Filtros nas colunas

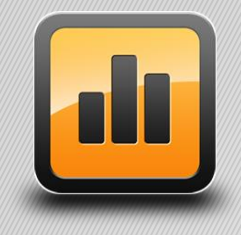

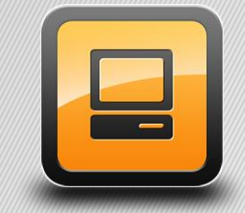

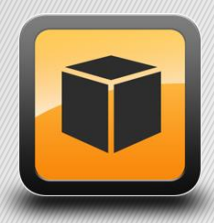

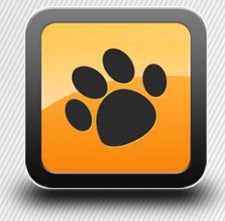

T: 21 454 20 10 W: magnisoft.pt | .com

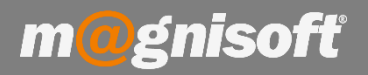

# Ficha Técnica Nº 46 – Filtros nas colunas

### Introdução:

O Orangest permite filtrar os dados das grelhas através de filtros presentes em todas as colunas de cada grelha.

| 6 | Início              | 🗍 Lista de Artigos                         |                                                  |                     |                                      |                                             |
|---|---------------------|--------------------------------------------|--------------------------------------------------|---------------------|--------------------------------------|---------------------------------------------|
| Ì | DADOS               | OPÇÕES                                     |                                                  |                     |                                      |                                             |
|   | Vistas<br>Guardadas | © Definir Vista<br>Guardar Vista<br>Vistas | odo Avançado<br>xpandir grupos<br>ontrair grupos | Filtros<br>Guardado | ♥ Def<br>〜 Lim<br>s → 〜 Gui<br>Dados | finir Filtro<br>Ipar Filtro<br>ardar Filtro |
| * |                     |                                            |                                                  | IDENTIF             | ICAÇÃO                               |                                             |
| * | CÓDIGO              | NOME                                       |                                                  |                     | STOCK                                | CÓDIGO BARR                                 |
| ę | =                   | ABC                                        |                                                  |                     | =                                    | =                                           |
|   | OGE                 | = é igual a                                | OMERCIAL PRO                                     | OFISSION            | 6,00                                 | 21111110000                                 |
|   | 3884633             | ≠ não é igual a                            | i es dos Santos - Gra                            |                     | 6,00                                 | 21111110005                                 |
|   | 3615626             | < é menor que                              | Purina emb. 1                                    | Purina emb. 15 Kg   |                                      | 21111110003                                 |
|   | 3643766             | É é menor ou iqual a                       | Whiskas emb. 400 gr                              |                     | 152,00                               | 21111110003                                 |
|   | 2528163             |                                            | m Legrand                                        |                     | 2,00                                 | 21111110005                                 |
|   | 2857108             | > e maior que                              | kes 1 un                                         |                     | 20,00                                | 21111110003                                 |
|   | 3643060             | 🔰 é maior ou igual a                       | : un                                             |                     | 43,00                                | 21111110003                                 |
|   | 2674917             | R%c parece                                 | l Cuétara emb.                                   | 600 gr              | -13,00                               | 21111110003                                 |
|   | 2000853             | 8%c não parece                             | emb. 170 gr                                      |                     | 0,00                                 | 21111110004                                 |
|   | 46                  | Rec contém                                 |                                                  |                     | -1,00                                | 211111100980                                |
|   | 47                  | RGB não contém                             |                                                  |                     |                                      | 21111110098                                 |
|   | 2859189             | Comerca com                                | . 500 gr                                         |                     | 93,00                                | 21111110004                                 |
|   | 2003920             |                                            | 55 Nacional 1kg                                  |                     | 5,00                                 | 21111110004                                 |
|   | 48                  | RBIG TERMINA COM                           |                                                  |                     | 5,00                                 | 21111110098                                 |

Podemos observar que temos à nossa disposição vários filtros de modo a apresentar a informação pretendida.

Basta escolher qual o filtro pretendido e digitar de seguida qual o valor que pretendemos que seja mostrado nessa coluna. Por exemplo, se escolhermos o filtro '**começa com**', e começarmos a digitar o texto, a grelha vai começar a filtrar os dados conforme vamos digitando o nosso texto. Neste exemplo, começamos por digitar a letra 'c'.

| *        | IDENTIFICAÇÃO                                              |        |                 |             |          |  |  |  |  |  |  |
|----------|------------------------------------------------------------|--------|-----------------|-------------|----------|--|--|--|--|--|--|
| * CÓDIGO | NOME                                                       | STOCK  | CÓDIGO BARRAS 1 | TIPO ARTIGO | INACTIVO |  |  |  |  |  |  |
| • =      | BBC C                                                      | =      | =               | =           | 😑 🔵 Não  |  |  |  |  |  |  |
| 3786262  | CD Mafalda Veiga e João Pedro Pais "Lado a Lado" Som Livre | 2,00   | 2111111000488   | 🗐 Produtos  | Não      |  |  |  |  |  |  |
| 124686   | CIMENTO SECIL 25KG                                         | 100,00 | 2111111000723   | 🗊 Produtos  | Não      |  |  |  |  |  |  |
| 3816443  | CD Jorge Palma "Voo Nocturno" Emi                          | 6,00   | 2111111000495   | 🗐 Produtos  | Não      |  |  |  |  |  |  |
| 2526847  | Calça Ganga c/ 5 Bolsos Basics                             | 28,00  | 2111111000563   | 🗐 Produtos  | Não      |  |  |  |  |  |  |
| 79       | Computador p/ Gamers GamingPro XANX                        |        | 2111111009993   | 🗐 Produtos  | Não      |  |  |  |  |  |  |
| 83       | CHEQUE OFERTA                                              |        | 2111111010012   | 🗂 Produtos  | Não      |  |  |  |  |  |  |
| 73       | Caixa PC c/ Power Suply                                    | 5,00   | 2111111009962   | 们 Produtos  | Não      |  |  |  |  |  |  |
| 03890580 | COMPUTADOR HP G7018EP                                      | 0,00   | 2111111000594   | 🗐 Produtos  | Não      |  |  |  |  |  |  |

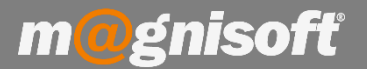

### Ficha Técnica Nº 46 – Filtros nas colunas

Podemos verificar que assim que digitamos a letra 'c', a grelha começa logo por mostrar todos os artigos que comecem por essa letra. Conforme vamos digitando, assim a grelha vai filtrando os dados.

Como o campo 'NOME', no artigo é um campo alfanumérico temos à nossa disposição variados filtros. Mas, por exemplo, o campo 'STOCK' já é um campo numérico, e logo, tem menos filtros disponíveis.

| * |          | IDENTIFICAÇÃO                                              |         |                      |     |              |             |  |  |  |
|---|----------|------------------------------------------------------------|---------|----------------------|-----|--------------|-------------|--|--|--|
| * | CÓDIGO   | NOME                                                       |         | STOCK C              |     | IGO BARRAS 1 | TIPO ARTIGO |  |  |  |
| 9 | =        | RBC C                                                      | =       |                      | = = |              | =           |  |  |  |
|   | 3786262  | CD Mafalda Veiga e João Pedro Pais "Lado a Lado" Som Livre | =       | é igual a            | L   | 1000488      | 们 Produtos  |  |  |  |
|   | 124686   | CIMENTO SECIL 25KG                                         | ≠       | não é igual a        | н   | 1000723      | 🗐 Produtos  |  |  |  |
|   | 3816443  | CD Jorge Palma "Voo Nocturno" Emi                          | <       | é menor que          | н   | 1000495      | 🗊 Produtos  |  |  |  |
|   | 2526847  | Calça Ganga c/ 5 Bolsos Basics                             | <       | ≤ é menor ou iqual a |     | 1000563      | 🖆 Produtos  |  |  |  |
|   | 79       | Computador p/ Gamers GamingPro XANX                        |         | á maior que          | н   | 1009993      | 🗊 Produtos  |  |  |  |
|   | 83       | CHEQUE OFERTA                                              |         | e maior que          | н   | 1010012      | 🗐 Produtos  |  |  |  |
|   | 73       | Caixa PC c/ Power Suply                                    | 2       | é maior ou igual a   |     | 1009962      | 们 Produtos  |  |  |  |
|   | 03890580 | COMPUTADOR HP G7018EP                                      | 0,00 21 |                      | 211 | 1111000594   | 🗂 Produtos  |  |  |  |

Por exemplo, se quisermos mostrar apenas os artigos em que o STOCK seja maior que zero, fazemos o seguinte, na coluna 'STOCK':

| * |             | ID                                                        | ENTIFICAÇÃO |                 |             |            |
|---|-------------|-----------------------------------------------------------|-------------|-----------------|-------------|------------|
| * | CÓDIGO NOME |                                                           | STOCK 🕈     | CÓDIGO BARRAS 1 | TIPO ARTIGO | INACTIVO 9 |
| 9 | =           | a BC                                                      | > 0,00      | <u> </u>        | =           | = Não      |
|   | OGE         | ORANGEST V10 ELITE - GESTÃO COMERCIAL PROFISSION          | 6,00        | 2111111000099   | 🗂 Produtos  | Não        |
|   | 3884633     | Livro "O Setimo Selo" José Rodrigues dos Santos - Gradiva | 6,00        | 2111111000525   | 🗂 Produtos  | Não Não    |
|   | 3615626     | Alimento Seco Cão Adulto Borrego Purina emb. 15 Kg        | 26,00       | 2111111000358   | 🗂 Produtos  | Não        |
|   | 3643766     | Alimento Seco Gato Adulto Galinha Whiskas emb. 400 gr     | 152,00      | 2111111000365   | 🗂 Produtos  | Não        |
|   | 2528163     | Prolongador c/Terra Vermelho 25 m Legrand                 | 2,00        | 2111111000532   | 🗂 Produtos  | Não        |
|   | 2857108     | Brinquedo Cão Bola Giratória Friskies 1 un                | 20,00       | 2111111000372   | 🗊 Produtos  | Não        |
|   | 3643060     | Aquário Kit Aquaart 60 Lts Tetra 1 un                     | 43,00       | 2111111000389   | 🗊 Produtos  | Não        |
|   | 2859189     | Arroz Basmati Supreme Veet emb. 500 gr                    | 93,00       | 2111111000419   | 🗊 Produtos  | Não        |

Se o campo for uma data, é apresentado um caixa com um calendário (mês), onde podemos escolher qual a data que pretendemos pela qual a grelha seja filtrada (igual a; menor que; maior que, etc...)

| * |       |               |           |          |      |       | DO | CUME  | NTO  |          |          |          |    |
|---|-------|---------------|-----------|----------|------|-------|----|-------|------|----------|----------|----------|----|
| * | SÉRIE | NOME DA SÉRIE | TIPO DOC. | NÚMERO 🔺 | DAT  | A     |    |       |      | ANO      |          |          |    |
| Ŷ | -     | =             | =         | =        | =    |       |    |       | +    |          |          |          | 1  |
|   | -     | SEM SÉRIE     | FC        | -6       | 2017 |       | 20 | de mi | arço | de 20    | 18       |          | 17 |
| F | 2     | SEM SÉRIE     | FC        | -5       | 2017 | æ     |    | mar   | co 2 | 018      |          | ()       | 17 |
| Γ | -     | SEM SÉRIE     | FC        | -4       | 2017 | dam   |    | tor   | -    |          |          | cáb      | 17 |
|   | -     | SEM SÉRIE     | FC        | -2       | 2017 | 25    | 26 | 27    | 28   | qui<br>1 | SEX<br>2 | SaD<br>3 | 17 |
| Γ | -     | SEM SÉRIE     | FC        | -2       | 2018 | 4     | 5  | 6     | 7    | 8        | 9        | 10       | 13 |
|   | -     | SEM SÉRIE     | FC        | -1       | 2017 | 11    | 12 | 13    | 14   | 15       | 16       | 17       | 17 |
| Γ | -     | SEM SÉRIE     | NDVC      | -1       | 2017 | 18    | 19 | 20    | 21   | 22       | 23       | 24       | 17 |
|   | -     | SEM SÉRIE     | FD        | -1       | 2017 | 1     | 2  | 3     | 4    | 5        | 6        | 7        | 17 |
|   | -     | SEM SÉRIE     | FA        | -1       | 2017 |       | H  | oje   |      | Limp     | ar       |          | 17 |
|   | 2     | SEM SÉRIE     | FD        | -1       | 2018 | -01-0 | 7  |       |      |          |          | 21       | 13 |

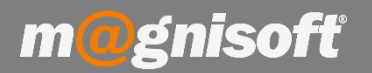

# Ficha Técnica Nº 46 – Filtros nas colunas

No canto direito de cada coluna existe um ícone com um funil, o qual simboliza o filtro. Se clicar nesse símbolo tem acesso a outros filtros rápidos. Por exemplo, num campo de data tem disponível o seguinte:

| 245   |    |        |                   | DATA | 6    | 9          | 1        |                                                                                                    |
|-------|----|--------|-------------------|------|------|------------|----------|----------------------------------------------------------------------------------------------------|
| *     |    | NUMERO | DATA              | ANIO | MÊS  | VENCIMENTO |          |                                                                                                    |
| *     |    | =      | (Tudo)            | =    | =    | =          | =        |                                                                                                    |
| *     | FA | 14     | (Personalizar)    | 2017 | Deze | 2017-12-22 | FECHADO  |                                                                                                    |
|       | FA | 16     | (Não Nulos)       | 2017 | Deze | 2017-12-22 | FECHADO  |                                                                                                    |
| 1.40  | FA | 18     | Ontem             | 2017 | Deze | 2017-12-26 | FECHADO  |                                                                                                    |
|       | FA | 17     |                   | 2017 | Deze | 2017-12-22 | FECHADO  |                                                                                                    |
|       | FA | -1     | 🗌 Amanhã          | 2017 | Deze | 2017-12-22 | PENDENTE |                                                                                                    |
| ł     | FA | 12     | 🗌 Últimos 30 dias | 2017 | Deze | 2017-12-22 | FECHADO  |                                                                                                    |
| 0.800 | FA | 9      | 🗌 Últimos 14 dias | 2017 | Deze | 2017-12-22 | FECHADO  |                                                                                                    |
|       | FA | e      | 🗌 Últimos 7 dias  | 2017 | Deze | 2017-12-22 | FECHADO  |                                                                                                    |
| 10000 | FA | 7      | Próximos 7 dias   | 2017 | Deze | 2017-12-22 | FECHADO  |                                                                                                    |
|       | FA | 8      | Próximos 14 dias  | 2017 | Deze | 2017-12-22 | FECHADO  | Image: A start and a start a start |
|       | FA | 11     | Próximos 30 dias  | 2017 | Deze | 2017-12-22 | FECHADO  |                                                                                                    |
|       | FA | 10     | Últimas 2 semanas | 2017 | Deze | 2017-12-22 | FECHADO  |                                                                                                    |
| 1000  | FA | 13     | 🗌 Última semana   | 2017 | Deze | 2017-12-22 | FECHADO  |                                                                                                    |
|       | FA | 15     | Aplicar Filtro    | 2017 | Deze | 2017-12-22 | FECHADO  |                                                                                                    |

Basta escolher a sua opção e clicar em 'Aplicar Filtro'.

Em qualquer altura pode remover, activar/desactivar o filtro clicando nos botões presentes no rodapé da grelha, à esquerda. Se clicar no botão com o funil, será apresentada a janela do filtro.

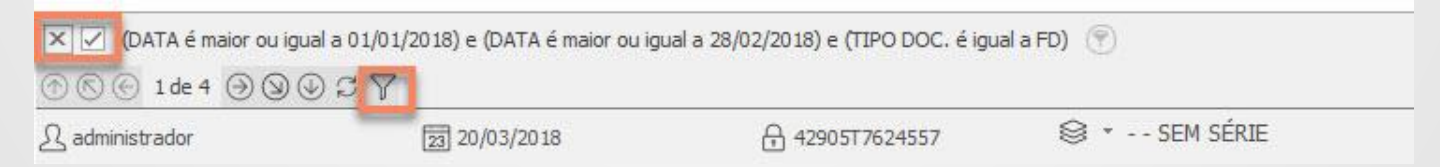